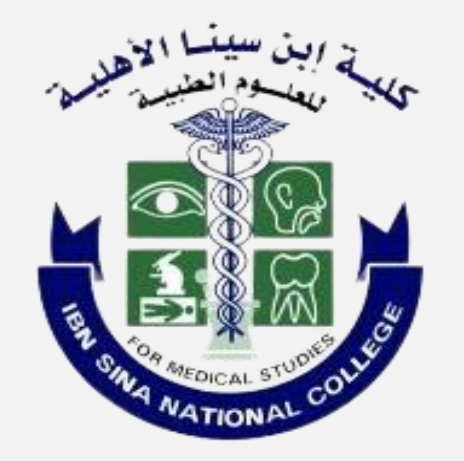

# Ibn Sina National College Cybersecurity Department

# تفعيل التحقق الثنائي لتطبيقات التواصل الاجتماعي

# **Activate Two-Factor Authentication for Social Media Apps**

Cybersecurity@ibnsina.edu.sa

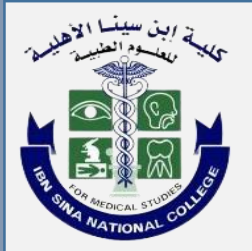

# الرجاء الضغط على أيقونة التطبيق لعرض دليل التحقق الثنائي الخاص به.

Please click on the application icon to view its two-factor authentication guide.

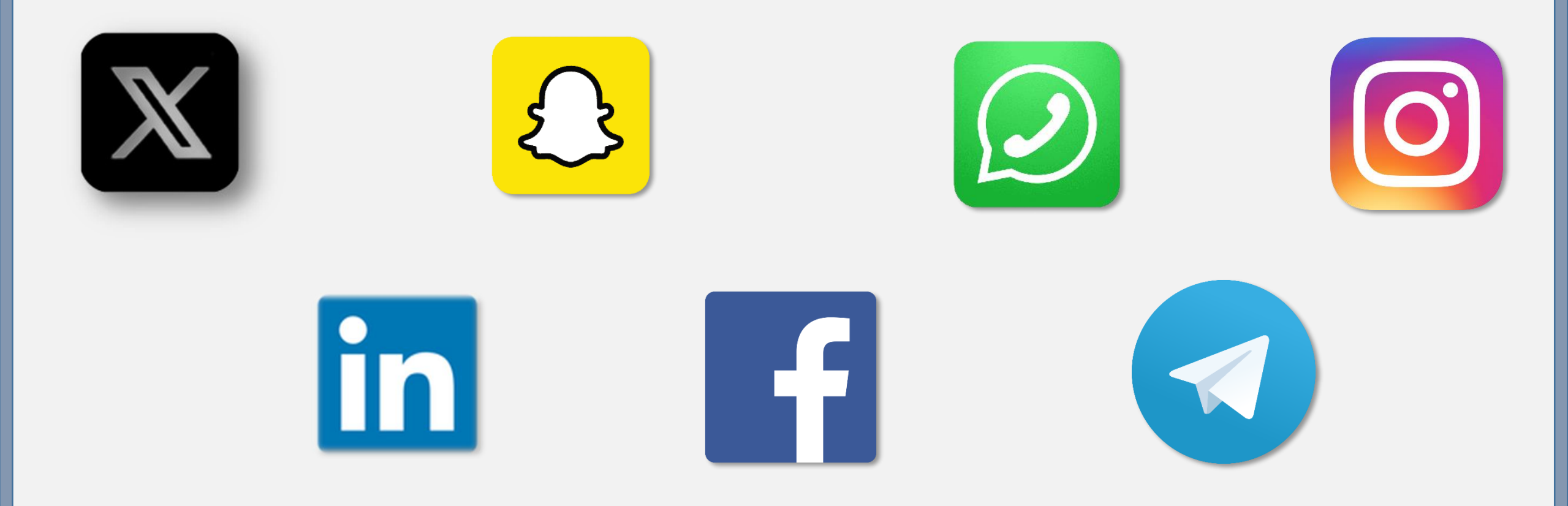

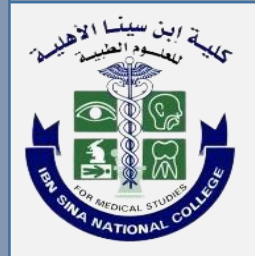

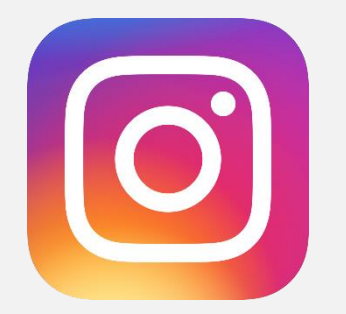

# From Settings select "Security"

**Two-Factor Authentication** 

Click on Text message

Add your phone number

Enter the code sent to your phone. Now the feature is enabled من قائمة الإعدادات اختر الأمان

اختر المصادقة الثنائية

اضغط على «رسالة نصية»

أدخل رقم الجوال ثم التالي

أدخل الرمز المرسل إلى الجوال، وبذلك سيتم تفعيل الخاصية

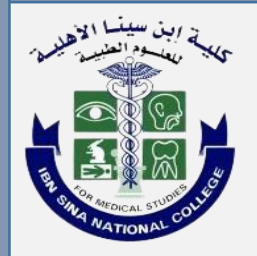

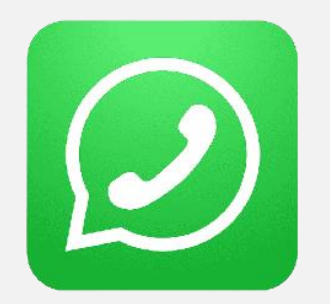

# From Settings select "Account"

Select "Two-Step Verification"

### **Enable the feature**

### **Create a six-digit PIN**

Enter your e-mail address. The feature is now successfully enabled

# من قائمة الإعدادات اختر الحساب

اختر التحقق بخطوتين

قم بتفعيل الخاصية

أدخل رقم سري خاص بتطبيق واتساب

أدخل بريدك الإلكتروني وسيتم تفعيل الخاصية

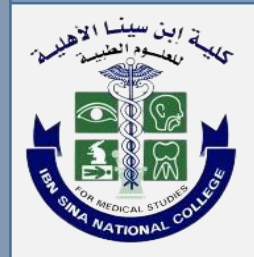

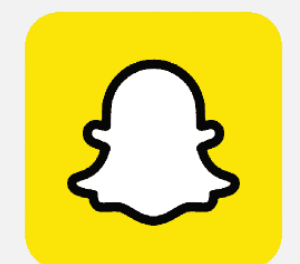

**Two-Factor Authentication** 

**Choose SMS Text Message** 

Enter the sent code

Generate the recovery code and save it in a safe place to use when two-Step Verification can't be used

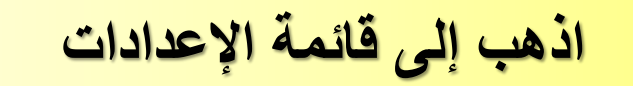

اختر التحقق برسالة نصية

أدخل الرمز المرسل إلى الجوال

أنشئ رمز الاسترداد واحفظه في مكان آمن لاستخدامه عند تعذر استخدام التحقق بخطوتين

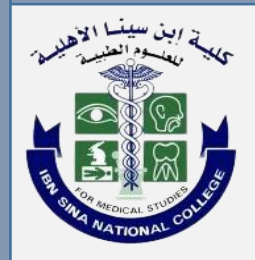

**Click Privacy and Security** 

**Click Two-Step Verification** 

**Click Set Additional Password** 

Add a recovery email that enable you of changing the password, then enter the code received via email. اذهب إلى قائمة الإعدادات

اختر الخصوصية والأمان

اختر التحقق بخطوتين

اضغط على تعيين كلمة مرور إضافية

أضف بريد استرداد يمكنك من إعادة تعيين كلمة المرور، ثم أدخل رمز التحقق الذي سيصلك على البريد المدخل

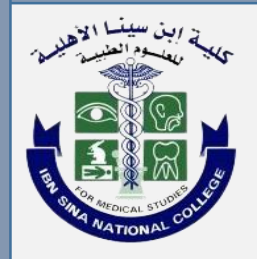

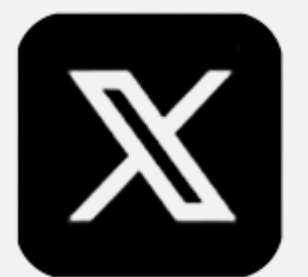

Go to Settings and privacy

Security and account access, then choose Security

**Two-Factor Authentication** 

"Text message" then Start

Click on "Send Code", enter the sent code, then click Next. اذهب إلى الإعدادات والخصوصية

اختر الحساب ثم الأمان

المصادقة بعاملين

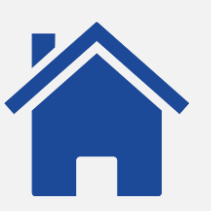

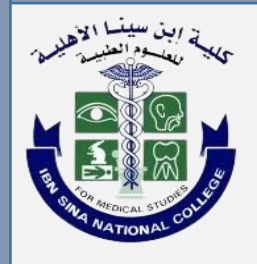

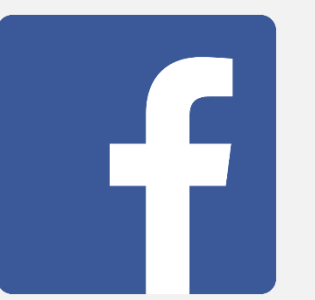

**Choose Settings and Privacy** 

**Two-Factor Authentication** 

Enter your phone number

Enter the received code, then click confirm. When done click close.

اذهب إلى الإعدادات

اختر الأمان وتسجيل الدخول

استخدام المصادقة الثنائية «تعديل»

أدخل رمز البلد ورقم الجوال

أدخل الرمز المرسل واضغط تأكيد. عند الانتهاء اضغط إغلاق.

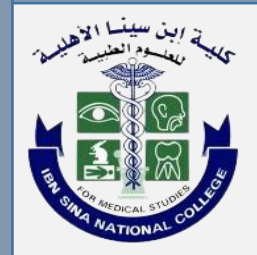

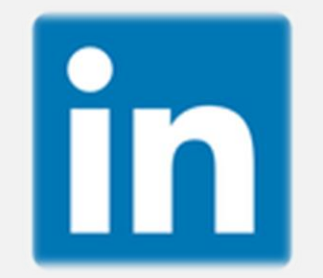

**Choose Sign-in and Security** 

### **Two-Step Verification**

Choose your verification method, and follow the instruction.

اذهب إلى الإعدادات

اختر تسجيل الدخول والأمان

اضغط على عملية التحقق من خطوتين

اختر وسيلة التحقق واضغط على استمر واتبع الإرشادات.

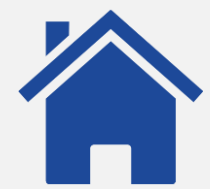